## 科技部政务服务平台登录简要说明

### 一、科技部政务服务平台登录及注册

(一)登录网站

第一步,输入https://fuwu.most.gov.cn,进入科技部 政务服务平台。

| fuwu.most.gov.     | 的以分版分平可         | <b>古</b> (试运行) |                                          | 站内搜索    |        | Q       |
|--------------------|-----------------|----------------|------------------------------------------|---------|--------|---------|
| ☆ 首页 ★ 服务事         | 项 1 办事咨询        | ▶ 在线办事         | ■ 结果公示                                   |         | ❷ 用户登录 | ▲+ 用户注册 |
| ♥ 通知通告             |                 | 更多 >           |                                          |         |        |         |
| . 中国人类遗传资源行政许可事项20 | 20年 第二十五批简化流程审  | 2020-10-30     | HT ICA                                   |         |        |         |
| . 中国人类遗传资源国际合作临床试  | 验备案情况公示 (2020年1 | 2020-10-30     | 二日 「 」 「 」 「 」 」 「 」 」 「 」 」 」 」 」 」 」 」 | ፪信心 同舟共 | 济 /二   | 61      |
| · 中国人类遗传资源行政许可事项20 | 20年 第二十四批简化流程审  | 2020-10-28     | THE STAP                                 | 科学防治 耤  | 准施策    | 4       |
| • 中国人类遗传资源国际合作临床试  | 验备案情况公示 (2020年1 | 2020-10-28     |                                          |         |        |         |
| . 中国人类遗传资源行政许可事项20 | 20年 第二十批审批结果    | 2020-10-26     |                                          |         |        |         |
| 深化"                | 互联网+政务          | 服务"            | 推进科技                                     | 政务服务"   | 一网通办   | "       |

第二步,点击"用户登录",进入登录页面,登录分为 "自然人登录"和"法人登录"。

#### 全国一体化政务服务平台

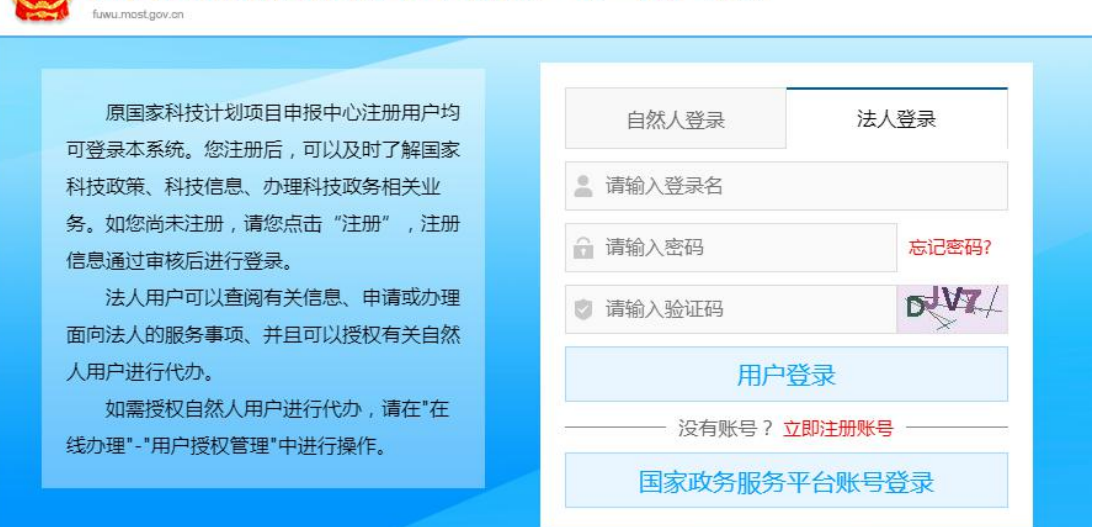

C.

科学技术部政务服务平台(试运行)·统一用户登录

(二)登录方式

1. 自然人登录

1-1 自然人账号注册

首次登录网站的用户需要先注册账号,选择"自然人登录",点击"立即注册账号",进入账号注册页面,点击"自然人注册"。

| ← → C | € fuwu.most.gov.cn/mostreg/reg/index                                                                                                    | ☆ | Θ | : |
|-------|----------------------------------------------------------------------------------------------------|---|---|---|
|       | 全国—体化政务服务平台<br>科学技术部政务服务平台 (试运行)・用户注册备案服务系统<br>twumestgeven                                                                                                    |   |   |   |
|       | 注册备案系统介绍                                                                                                    |   |   |   |
|       | 本系统为"科学技术部政务服务平台"的用户注册、备案系统。用户注册、备案后可以在"科技部政务服务平台"获取相关信息及办理相关业务。原有各信息系统<br>正在统一集成中,目前已集成科技部人类遗传资源行政审批、高新技术企业认定等业务系统。<br>原国家科技计划项目申报中心、人类遗传资源行政审批系统的用户可直接在"科学技术部政务服务平台"登录。<br>新用户:如您尚未注册,请点击下方的"自然人注册"按钮或"单位用户(法人)注册"按钮进行注册,注册完成之后方可在科学技术部政务服务平台登录。 |   |   |   |
|       | <ul><li>① 谁可以注册?如何选择注册类型?</li></ul>                                                                                                    |   |   |   |
|       | 自然人:自然人是基于出生而取得民事主体资格的人,包括本国公民、港澳台居民、外国公民和无国籍人等。如果以自然人身份注册,可以查阅有关信息、<br>可以值报众笑等事项。并在法人授权许可的情况下,代替法人值报有关事项。                                                                                                    |   |   |   |
|       | <ul> <li>法人:法人是具有民事权利能力和民事行为能力,依法独立享有民事权利和承担民事义务的组织,包括企业法人、社会组织法人、机关事业单位法人。境内</li> <li>单位、港澳台地区单位、境外单位均可在本系统注册。如果以法人身份注册,可以办理人类遗传资源行政审批、可以申报科技计划项目等事项,而且可以指定有关</li> </ul>                                                                          |   |   |   |
|       | 用户进行代办。                                                                                                    |   |   |   |
|       | 自然人注册 单位用户(法人)注册                                                                                                    |   |   |   |
|       |                                                                                                    |   |   |   |

根据页面显示的要求,填写注册的信息,填写完成后点

击"注册账号"。

| C ▲ fuwu.most.gov.cn/r                         | nostreg/reg/zrr/step1                                                                                                    | ९ 🛧 🔒 |
|------------------------------------------------|----------------------------------------------------------------------------------------------------|-------|
| effective<br>和<br>toru                         | <sup>I─伴化政务服务平台</sup><br><b>学技术部政务服务平台</b> (试运行)・用户注册备案服务系统<br>mostgov.m                                                                                                    |       |
|                                                | B HP\$Z\$WE                                                                                                    |       |
| 1、此流程只                                         | 填有账号以及用户信息 注册元成<br>适用于自然人注册,已注册用户请登录"科学技术起政务能务平台"。                                                                                                    |       |
| 2、注册流程<br>3、登录名只<br>4、发送的手<br>5、密码至少<br>6、注册完成 | 为首先填写原号以及用户信息。然后点击"注册原号"按钮保存您填写的信息,同时系统会对您所填写的用户信息进行实名认证,最后完成注册。<br>能启主教学,学母、下划线三种常式。<br>地址田容教赋财多钟,5分钟目标和验证现实效。<br>包含以下4种类别级3种;大写学母、小写学母、数字、特殊符号,且长度不小于8位。<br>后,如需对注册的信息进行修改或完善,请登录"科学技术器观务服务平台",并在"在线办事-我的信息"中修改或完善。 |       |
|                                                | 填写账号以及用户信息                                                                                                    |       |
| 账号信息                                           |                                                                                                    |       |
|                                                | 登录名: 检索登录名是否已注册                                                                                                    |       |
|                                                | 登录密码:                                                                                                    |       |
|                                                | 密码强度: 弱 中 强                                                                                                    |       |
|                                                | 密码确认:                                                                                                    |       |
| 用户信息                                           |                                                                                                    |       |
|                                                | 姓 名:                                                                                                    |       |
|                                                | 身份类型: ⑧ 中华人民共和国大陆地区 ◎ 中华人民共和国港、澳、台地区 ◎ 其他                                                                                                    |       |
|                                                | 证件类型:请选择 ▼                                                                                                    |       |
|                                                | 证件号码: 检索证件号码是否已经存在                                                                                                    |       |
|                                                | 手机号码:                                                                                                    |       |
|                                                | 验证码: 获取验证码                                                                                                    |       |
|                                                | □ 我已阅读并同意 《目然人实名注册协议》                                                                                                    |       |
|                                                |                                                                                                    |       |
|                                                | 注册账号                                                                                                    |       |

### 1-2 自然人账号实名认证

### 登录自然人账号, 第一步, 点击"在线办事"。

| 全国一体化副                                                                                                    | /务服务平台                                                                                                    |                                                                                                    | <b>合</b> 国家                                                       | 政务服务平台总门户   盦 中华人民共                                         | 和国科技部   」 咨询联系   0                                              | 平台介绍                                                                              |
|----------------------------------------------------------------------------------------------------|----------------------------------------------------------------------------------------------------|----------------------------------------------------------------------------------------------------|-------------------------------------------------------------------|-------------------------------------------------------------|-----------------------------------------------------------------|-----------------------------------------------------------------------------------|
| 😫 科学技                                                                                                    | 术部政务服务平                                                                                                    | 2台(试运行)                                                                                                    |                                                                   | 站内搜索                                                        |                                                                 | Q                                                                                 |
| ▲ 首页 🔶 服:                                                                                                    | 30v.cn<br>务事项 <b>i</b> 办事咨询                                                                                                    | ▶ 在线办事 🚦                                                                                                    | 结果公示                                                              | <b>9</b> 当前用户:                                              | ┓ 用户类型:自然人   🔂 退                                                | 出登录                                                                               |
|                                                                                                    |                                                                                                    |                                                                                                    |                                                                   |                                                             |                                                                 |                                                                                   |
| ♥ 通知通告                                                                                                    |                                                                                                    | 更多 >                                                                                                    |                                                                   |                                                             | 1. Alexandre                                                    |                                                                                   |
| · 中国人类遗传资源行政许可事                                                                                                    | 1项2020年 第二十五批简化流程审                                                                                                    | ■ 2020-10-30                                                                                                    |                                                                   | 法 同内井                                                       | *                                                               |                                                                                   |
| · 中国人类遗传资源国际合作临                                                                                                    | i床试验备案情况公示 (2020年1                                                                                                    | 2020-10-30                                                                                                    |                                                                   | E信心问对共                                                      | m                                                               |                                                                                   |
| · 中国人类遗传资源行政许可事                                                                                                    | 1项2020年 第二十四批簡化流程す                                                                                                    | <b>■</b> 2020-10-28                                                                                                    |                                                                   | 科字防治 精                                                      | 准施策                                                             | 9                                                                                 |
| · 中国人类遗传资源国际合作师                                                                                                    | 1休试型資素情况公示 (2020年1                                                                                                    | 2020-10-28                                                                                                    |                                                                   |                                                             |                                                                 | -                                                                                 |
| • 中国人央道传资源行政许可等                                                                                                    | ₩₩℃₩20平 乗_一丁批审批结果                                                                                                    | 2020-10-26                                                                                                    | 51                                                                | •••••                                                       |                                                                 |                                                                                   |
|                                                                                                    | " <del>-</del> -                                                                                                    | A 10 A 1                                                                                                    | 14t 2tt as 1                                                      |                                                             |                                                                 |                                                                                   |
| 深 化                                                                                                    | 鱼联网+政                                                                                                    | 务服务"                                                                                                    | 推进科技                                                              | 5 政务服务"                                                     | 一网通办"                                                           | 6                                                                                 |
| 第二步;<br>℃ ■ fuwu.most.gov.cn/g                                                                                                    | ,点击"                                                                                                    | 我的信息                                                                                                    | nl/yhfw/                                                          |                                                             |                                                                 | ☆ €                                                                               |
| 第二步,<br>с ∎ fuwu.most.gov.cn/g<br>@ 全国一体化码<br>科学技                                                                                                    | 点击"<br>ovserviceplatform/dynamic/sw<br><sup>(</sup><br>S服务平台<br><b>术部政务服务平</b>                                                               | 我的信息<br><sup>ittch/channelpage?page=/htt</sup><br><b><sup>2</sup>台</b> (试运行)                                                                                                    | 27<br>ml/yhfw/<br>脅国語                                             | 政治服務平台台门户   直 中华人民共                                         | 和原料技術   ノ 咨询联系   〇・                                             | ☆ (<br>平台介绍                                                                       |
| 第二步,<br>C ■ fuwu.most.gov.cn/g C ■ fuwu.most.gov.cn/g All=C#KB All=C#KB All=C#K                                                                                                    | 、 点 击 "<br>ovserviceplatform/dynamic/sw<br>(务服务平台<br><b>木部政务服务平</b><br>Jov.cn<br>客事项 i 力事咨询                                                  | 我的信息<br>http://channelpage?page=/htm<br>                                                                                                    | <sup>212</sup> 。<br>nl/yhfw/<br>希回訳<br>结果公示                       | 武法憲法干会部门户   重 中华人民共                                         | 和陽科技部   ノ 咨询联系   〇 :<br>両 用庁类型:自然人   〇 通                        | ☆ €<br>平台介绍<br>Q<br>調出登录                                                          |
| 第二步,<br>℃ ● fuwu.most.gov.cn/g<br>② ● fuwu.most.gov.cn/g<br>② ● fuwu.most.g<br>● 合面 ◆ 服                                                                                                    | 、 点 击 "<br>ovserviceplatform/dynamic/sw<br>(券服务平台<br><b>术部政务服务平</b><br>gov.cn<br>客事项 i 办事咨询                                                  | 我的信息<br>dich/channelpage?page=/htm<br>2台(试运行)<br>《在线办事 ■                                                                                                    | い<br>nl/yhfw/<br>登画部<br>结果公示                                      |                                                             | 和國科技部   ノ 咨询联系   〇 :<br>画 用户类型:自然人   〇 追                        | ☆ €<br>平台介绍<br>Q<br>出出登录                                                          |
| 第二步,<br>C ● fuwu.most.gov.cn/g<br>C ● fuwu.most.gov.cn/g<br>C ● fuwu.most.gov.gov.gov.gov.gov.gov.gov.gov.gov.gov                                                                                                    | 、 点 击 "<br>ovserviceplatform/dynamic/sw<br>(务服务平台<br><b>木部政务服务平</b><br>gov.cn<br>务事项 i 力事咨询<br>我的关注                                          | 我的信息<br>#tch/channelpage?page=/htr<br>【合(试运行)<br>】 在线办事 ■                                                                                                    | <sup>29</sup> 。<br>ml/yhfw/<br>希回評<br>结果公示                        | 武法憲法千台80月   章 中华人民共<br>協内提表<br>④ 当前用 戸:                     | 和国科技部   ノ 咨询联系   〇<br>田戸英型:自然人   〇 退                            | ☆ €<br>平台介绍<br>Q<br>出出登录                                                          |
| 第二步:<br>C ■ fuwu.most.gov.cn/g<br>C ■ fuwu.most.gov.cn/g<br>Alpha C<br>Alpha C<br>fuwu.most.g<br>Alpha C<br>Alpha C<br>Alpha | 点击"<br>ovserviceplatform/dynamic/sw<br>(劳服务平台<br><b>术部政务服务平</b><br>gov.cn<br>务事项 i 办事咨询<br>我的关注                                              | 我的信息<br>itch/channelpage?page=/htr<br>2台(试运行)<br>2在线办事 目                                                                                                    | 22<br>nl/yhfw/<br>全国部<br>结果公示                                     | 武労憲務平台801户   童 中歩人民共                                        | 和国科技部   ノ 咨询联系   〇                                              | ☆ €<br>平台介绍<br>Q<br>訓出登录                                                          |
| 第二步:<br>C ● fuwu.most.gov.cn/g<br>C ● fuwu.most.gov.cn/g<br>C ● fuwu.most.gov.gov.gov.gov.gov.gov.gov.gov.gov.gov                                                                                                    | , 点击 "<br>ovserviceplatform/dynamic/sw<br>(务服务平台<br><b>术部政务服务平</b><br>家事项 i 办事咨询<br>我的关注                                                     | 我的信息<br>itch/channelpage?page=/htr                                                                                                    | い。<br>ml/yhfw/<br>全国部<br>结果公示                                     | 武装服装平会80户   血 中华人民共                                         | 和国科技部   ノ 咨询联系   〇<br>画 用户类型:自然人   〇 退<br>増加文社                  | ☆ €<br>平台介绍<br>Q<br>出出登录                                                          |
| 第二步:<br>C ● fuwu.most.gov.cn/g<br>C ● fuwu.most.gov.cn/g<br>C ● fumu.most.gov.cn/g<br>C ● fumu.most.gov.cn/g<br>C ● fumu.most.gov.gov.gov.gov.gov.gov.gov.gov.gov.gov                                                                                                    | <ul> <li>点击 "</li> <li>ovserviceplatform/dynamic/sw</li> <li>(秀服务平台<br/>木部政务服务平<br/>30v.cn</li> <li>客事项 i 办事咨询</li> <li>我的关注</li> </ul>      | 我的信息<br>itch/channelpage?page=/htr<br><b>2台</b> (试运行)<br>《在线办事 9<br>您没有关注的服务事项,                                                                                                    | 22 。 ml/yhfw/ 常 国際: 结果公示 点击右上角的"增加:)                              | 武法服务平台80户   重 中华人民共                                         | 和陽科技部   J 音楽联系   Q :<br>面 用庁类型:自然人   Q 速<br>増加文注<br>専项页面 , 点击   | ☆ €<br>平台介绍<br>Q<br>31山登录                                                         |
| 第二步:<br>C ■ fuwu.most.gov.cn/g<br>C ■ fuwu.most.gov.cn/g<br>Alpha Alpha Alpha<br>Alpha Alpha Alpha<br>Alpha Alpha<br>Alpha<br>Alpha Alpha<br>Alpha Alpha<br>Alpha<br>Alpha Alpha<br>Alpha<br>Alpha Alpha<br>Alpha Alpha<br>Alpha A                                                                                                    | 点击 "<br>ovserviceplatform/dynamic/sw<br>(家服务平台<br><b>米部政务服务平</b><br>gov.cn<br>务事项 i 力事咨询<br>我的关注                                             | 我的信息<br>itch/channelpage?page=/htr<br>Z台(试运行)<br>▲ 在线办事 ■<br>總沒有关注的服务事项,<br>服务事项图标下方的滑块                                                                                                    | 27 。 nl/yhfw/ 常 国家: 结果公示 结果公示 自击右上角的"增加时] 即可关注该服务事项。              | 或易服务平台创户   重 中华人民共<br>站内搜索<br>● 当前用户: ■ ■<br>关注"按钮可以进入服务事   | 和國科技部(ノ 古印教系)(〇 :<br>国 用庁类型:自然人)(〇 近<br>精제文社<br>尊项页面,点击         | ☆ €<br>平台介绍<br>【山登录                                                               |
| 第二步:<br>C ● fuwu.most.gov.cn/g<br>C ● fuwu.most.gov.cn/g<br>C ● fuwu.most.gov.cn/g<br>C ● fuwu.most.gov.cn/g<br>C ● fuwu.most.gov.cn/g<br>C ● fuwu.most.gov.cn/g<br>C ● fuwu.most.gov.cn/g<br>C ● fumu.most.gov.cn/g<br>C ● fumu.most.gov.gov.gov.gov.gov.gov.gov.gov.gov.gov                                                                                                    | <ul> <li>点击 "</li> <li>ovserviceplatform/dynamic/sw</li> <li>(房服务平台</li> <li>木部政务服务平<br/>gov.cn</li> <li>客事项 i 力事咨询</li> <li>我的关注</li> </ul> | 我的信息<br>atch/channelpage?page=/htr<br>→ 在线办事 ■<br>約次有关注的服务事项图标下方的滑块                                                                                                    | 27 。 nl/yhfw/ 希回率 结果公示 结果公示 1000000000000000000000000000000000000 | 或張麗祭平台8口户   重 中华人民共<br>始内理索<br>● 当前用户:<br>美注"按钮可以进入服务事      | 和調料技術「ノ 新原菜」( 9<br>19 用庁英型:自然人   ( ) 道<br>増加文注<br>事项页面 , 点击     | ☆ €<br>平台介紹<br>()<br>()                                                           |
| <ul> <li>第二步:</li> <li>C ■ fuwu.most.gov.cn/g</li> <li>全国-体化</li> <li>科学技<br/>fuwu.most.g</li> <li>全国-体化</li> <li>科学技<br/>fuwu.most.g</li> <li>全国-体化</li> <li>科学技</li> <li>近いまた。</li> <li>● 首页 ★ 股</li> <li>王氏小事</li> <li>○ 我的关注</li> <li>○ 我的评价</li> <li>□ 我的信息</li> </ul>                                                                                                    | <ul> <li>点击 "</li> <li>ovserviceplatform/dynamic/sw</li> <li>(房服务平台<br/>木部政务服务平<br/>gov.cn</li> <li>客事项 i 办事咨询</li> <li>我的关注</li> </ul>      | 我的信息<br>(tch/channelpage?page=/htr<br>(试运行)<br>(试运行)<br>(试运行)<br>(就运行)<br>(就运行)<br>(注)<br>(注)<br>(注)<br>(注)<br>(注)<br>(注)<br>(注)<br>(注 | 22 。 ml/yhfw/ 常 国際 结果公示 结果公示 自击右上角的"增加时即可关注该服务事项。                 | 或多服务平会包口户   重 中华人民共<br>站内搜索<br>● 当前用户: ■ ■<br>关注"按钮可以进入服务事  | 和興科技部   J 音楽联系   O :<br>面 用庁类型:自然人   O : 道<br>増加文社<br>尊项页面 , 点击 | ★ ●<br>平台介紹<br>Q<br>副出登录                                                          |
| 第二步:                                                                                                    | 点击 "<br>ovserviceplatform/dynamic/sw<br>(券服务平台<br><b>术部政务服务平</b><br>jov.cn<br>务事项 i 办事咨询<br><u>我的关注</u>                                      | 我的信息<br>Atch/channelpage?page=/htr<br>→ 在线办事 ■<br>\$\$\$\$\$\$\$\$\$\$\$\$\$\$\$\$\$\$\$\$\$\$\$\$\$\$\$\$\$\$\$\$\$\$\$\$                                                                                                    | 22 。<br>ml/yhfw/<br>豪 国家<br>结果公示<br>点击右上角的"增加时<br>即可关注该服务事项。      | 或3服务平台8门户   重 中华人民共<br>站内搜索<br>● 当前用户 : ■ ■<br>美注"按钮可以进入服务事 | 和國相投影   J 咨询联系   O<br>コ 用户类型:自然人   O 退<br>増加文社<br>群项页面 , 点击     | ☆ 《<br>平台介绍<br>(1)<br>(1)<br>(1)<br>(1)<br>(1)<br>(1)<br>(1)<br>(1)<br>(1)<br>(1) |

第三步,点击"修改个人信息"。

|                                                                             | si se si se se se se se se se se se se se se se                                                                                                    | witch/channelpage:page=/ntm/ynw/w                                                                                                    | JXX/<br>▲ 国家政会服务至今台                              |      |                            | 47<br>7 |
|-----------------------------------------------------------------------------|----------------------------------------------------------------------------------------------------|----------------------------------------------------------------------------------------------------|--------------------------------------------------|------|----------------------------|---------|
| 全国一体化政<br><b>科学技</b><br>fuwu.most.g<br>會 首页 ★ 服約                            | <sub>务服务平台</sub><br><b>术部政务服务</b><br><sup>[ov.cn</sup><br>S事项 <b>i</b> 办事咨询                                                                                                    | 平台(试运行) ✓ 在线办事 目 结果公示                                                                                                    | The indicates area the a                         | 站内搜索 | RAXE                       |         |
| 在线办事                                                                        | 自然人用户信息                                                                                                    | 法人(单位)授权办理情况                                                                                                    |                                                  |      | 🌻 实名认证                     |         |
| ♡ 我的关注                                                                      | · · · · · · · · · · · · · · · · · · ·                                                                                                    | 自然人                                                                                                    | 、用户信息管理                                          | 实    | 名认证状态: <mark>实名认证失败</mark> |         |
| ▲ 我再办理                                                                      |                                                                                                    |                                                                                                    |                                                  |      |                            |         |
| M 1439770年                                                                  | 修改个人信息                                                                                                    | ① 上传自然人信息                                                                                                    |                                                  |      |                            |         |
| ▶ 我的事项                                                                      | 修改个人信息                                                                                                    | <ul><li>① 上传自然人信息</li><li>息</li></ul>                                                                                                    |                                                  |      |                            |         |
| <ul> <li>我的事项</li> <li>③ 我的评价</li> </ul>                                    | ◎ 修改个人信息 目然人用户基本信 登录名                                                                                                    | ① 上传自然人信息<br>息                                                                                                    |                                                  |      |                            |         |
| <ul> <li>我的事项</li> <li>● 我的事项</li> <li>● 我的评价</li> </ul>                    | ● 修改个人信息<br>目然人用户基本信<br>登录名<br>姓名                                                                                                    | <ul> <li>         ・         ・         ・</li></ul>                                                                                                    | 性别                                               | 男    |                            |         |
| <ul> <li>我的事项</li> <li>③ 我的评价</li> <li>□ 我的信息</li> </ul>                    | <ul> <li>✓ 修改个人信息</li> <li>目然人用户基本信</li> <li>登录名</li> <li>姓名</li> <li>民族</li> </ul>                                                                                                    | <ul> <li>         ・上传自然人信息         </li> <li> </li> <li> <li> </li> <li> </li> <li> </li> <li> </li> <li> </li> <li> </li> <li> </li> <li> </li> <li> </li> <li> </li> <li> </li> <li> </li> <li> </li> <li> </li> <li> </li> <li> </li> <li> </li> <li> </li> <li> </li> <li> </li> <li> </li></li></ul> <li></li> | 性別<br>取务                                         | 男    |                            |         |
| <ul> <li>我的事项</li> <li>我的事项</li> <li>(2)我的评价</li> <li>(2)我的信息</li> </ul>    | ☑ 修改个人信息 目然人用户基本信息 登录名 登录名 姓名 民族 出生日期                                                                                                    | <ul> <li>         ・上传自然人信息         </li> <li> </li> <li> <li> </li> <li> </li> <li> </li> <li> </li> <li> </li> <li> </li> <li> </li> <li> </li> <li> </li> <li> </li> <li> </li> <li> </li> <li> </li> <li> </li> <li> </li> <li> </li> <li> </li> <li> </li> <li> </li> <li> </li> <li> </li></li></ul> <li></li> | <ul> <li>性別</li> <li>股务</li> <li>电子邮箱</li> </ul> | 5    |                            |         |
| <ul> <li>3x3507J星</li> <li>予我的事项</li> <li>③ 我的评价</li> <li>□ 我的信息</li> </ul> | ☑ 修改个人信息 目然人用户基本信 登录名 登录名 风格 风格 风格 风格 日本日期 手机                                                                                                    | <ul> <li>         ・         ・         ・</li></ul>                                                                                                    | 世別<br>取务<br>电子邮箱<br>电话                           | 男    |                            |         |
| <ul> <li>3xgg(2)3里</li> <li>我的事项</li> <li>③ 我的评价</li> <li>国 我的信息</li> </ul> | ☑ 修改个人信息 目然人用户基本信 登录名 登录名 风格 风格 | <ul> <li>         上传自然人信息         点         汉族         ·····························</li></ul>                                                                                                    | 性別                                               | 9    | 激活Windows                  |         |

第四步,输入身份证等必填信息后,点击"保存"。

| $\leftrightarrow$ $\rightarrow$ C $$ fuwu.most | .gov.cn/govserviceplatfon           | m/dynamic/switch/cha      | annelpage?page=/html/yhfw/wc | xx/          |                             | ९ 🕁 😝 🗿                               |
|------------------------------------------------|-------------------------------------|---------------------------|------------------------------|--------------|-----------------------------|---------------------------------------|
|                                                | 全国一体化政务服<br>科学技术<br>fuwu.most.gov.d | <sup>医平台</sup><br>部政务服务平台 | <b>台</b> (试运行)               |              |                             |                                       |
|                                                |                                     |                           |                              | <b>9</b> 当前  | 用户:杨旭   🧰 用户类型:自然人   🗭 退出登录 |                                       |
|                                                | ☆ 首页 ★ 服务事                          | 项 i 办事咨询                  | ▶ 在线办事 🚦 结果公示                |              |                             |                                       |
|                                                | 在线办事                                | 自然人用户信息                   | 法人(单位)授权办理情况                 |              | 💡 实名认证                      |                                       |
| 2                                              | ♡ 我的关注                              |                           | 自然人用户信息管理                    | (用户信息不全,请)   | 2时补充!)                      |                                       |
|                                                | Ø 我要办理                              | 保存 取消                     |                              |              |                             | <b>9</b>                              |
| 1                                              | ▷ 我的事项                              | 自然人用户基本信息                 |                              |              |                             | 0                                     |
|                                                | <ul> <li>我的评价</li> </ul>            | 带*号的为必填项,且                | 所填写内容必须真实有效。                 |              |                             | 信息查询                                  |
|                                                |                                     | 登录名                       |                              | ×修改密码        | ★取消密码修改                     |                                       |
|                                                | 11 我的信息                             | 姓名                        | ·                            | 性别           | 男 •                         | 移动端                                   |
|                                                |                                     | 民族                        | 汉族  ▼                        | 职务           |                             | 0                                     |
|                                                |                                     | 出生日期                      |                              | 电子邮箱         |                             | 平台介绍                                  |
|                                                |                                     | 手机                        | 18*****141                   | 电话           |                             | 咨询联系                                  |
|                                                |                                     | 类型                        | ●中华人民共和国大陆地区 ◎中华人民           | 共和国港、演、台地区 ( | 其他*                         | · · · · · · · · · · · · · · · · · · · |
|                                                |                                     | 证件类型                      | 居民身份证 ▼ *                    | 证件号码         |                             | /INDOWS<br>間以激活 Windows。              |
|                                                |                                     | 身份证有效日期                   | and the second second        |              |                             |                                       |

第五步,系统自动完成实名认证,"我的信息"页面右 上角将显示"实名认证"状态。

| 自然人用户信息  | 法人(单位)授权办理情况     | ł         | 🎈 实名认证                    |
|----------|------------------|-----------|---------------------------|
|          |                  | 自然人用户信息管理 | 实名认证状态: <b>国家平台实名认证通过</b> |
| 8 修改个人信息 | 1 上传自然人信息        |           | /                         |
| 自然人用户基本( | 言息               | /         |                           |
| 登录名      | 1000             |           |                           |
| 姓名       | 1000             | 性别        |                           |
| 民族       |                  | 职务        |                           |
| 出生日期     |                  | 电子邮箱      |                           |
| 手机       | -                | 电话        |                           |
| 类型       | 中华人民共和国大陆地区      |           |                           |
| 证件类型     | 居民身份证            | 身份证号码     |                           |
| 身份证有效日期  | the state of the |           |                           |
| 详细地址     |                  |           | ·<br>妙王 Window            |

若自然人账号实名认证失败,首先检查自己填写的信息 是否正确,如果所填信息都正确但是实名认证仍是失败,请 点击"上传自然人信息"上传有关证件照片,进行人工认证。

| 🖉 修改个人信息 | ① 上传自然人信息                                                                                                    |       |  |
|----------|----------------------------------------------------------------------------------------------------|-------|--|
| 自然人用户基本信 | 息                                                                                                    |       |  |
| 登录名      | and the second second s |       |  |
| 姓名       |                                                                                                    | 性别    |  |
| 民族       | -                                                                                                    | 职务    |  |
| 出生日期     |                                                                                                    | 电子邮箱  |  |
| 手机       |                                                                                                    | 电话    |  |
| 类型       | 中华人民共和国大陆地区                                                                                                    |       |  |
| 证件类型     | 居民身份证                                                                                                    | 身份证号码 |  |
| 身份证有效日期  |                                                                                                    |       |  |
| 详细地址     |                                                                                                    |       |  |

| 返回    提交                                                                                                    |                                          |        |    |
|----------------------------------------------------------------------------------------------------|------------------------------------------|--------|----|
| 注意                                                                                                    |                                          |        | 9  |
| <ol> <li>1.请完成所有信息上传后点击"提交"并</li> <li>2.如您在实名审核期间修改了个人相</li> <li>3.用户证件相关信息须签字后上传。</li> <li>4.实名认证状态为"已实名认证"、</li> </ol> | 安钮。<br>关信息,请重新上传相关信息。<br>"已审核认证"在此页面只能查看 | 已上传信息。 |    |
| 文件类型                                                                                                    | 样表展示                                     | 上传     | 预览 |
| 注册人身份证正面                                                                                                    | 样式                                       | *      |    |
| 注册人身份证反面                                                                                                    | 样式                                       | *      |    |

### 2. 法人登录

### 2-1 法人账户注册

打开政务服务平台,点击"用户登录",点击"立即注 册账号",进入账号注册页面,选择"单位用户(法人)注 册"。

| 本系统为"科学技术部政务                                                                      | 服务平台"的用户注册、备案系统。用户<br>利注题人类遗传资源行政实地、真实结-                                                           | 注册、备案后可以在"科技部政务                                                           | 服务平台"获取相关信息及办理                                    | 相关业务。原有各信息系统                                       |
|-----------------------------------------------------------------------------------|----------------------------------------------------------------------------------------------------|---------------------------------------------------------------------------|---------------------------------------------------|----------------------------------------------------|
| 原国家科技计划项目申报·                                                                      | 中心、人类遗传资源行政审批系统的用户                                                                                 | P可直接在"科学技术部政务服务平                                                          | "台"登录。                                            |                                                    |
| 新用户: 如您尚未注册,请点                                                                    | :击下方的"自然人注册"按钮或"单位用户                                                                               | (法人)注册"按钮进行注册,注                                                           | 册完成之后方可在科学技术部正                                    | 文务服务半台登录。<br>                                      |
|                                                                                   |                                                                                                    |                                                                           |                                                   |                                                    |
| 〕谁可以注册?如                                                                          | 何选择注册类型?                                                                                           |                                                                           |                                                   |                                                    |
| 谁可以注册?如<br>自然人:自然人是基于出                                                            | 何选择注册类型?<br> 生而取得民事主体资格的人,包括本国:                                                                    | 公民、港澳台居民、外国公民和无                                                           | 国籍人等。如果以自然人身份                                     | 注册 , 可以查阅有关信息、                                     |
| 谁可以注册?如<br>自然人:自然人是基于出<br>可以填报众筹等事项,并在法<br>法人:法人是具有民事;                            | (何)选择注册类型? (生而取得民事主体资格的人,包括本图:<br>人授权许可的情况下,代替法人填报有参<br>权利能力和民事行为能力,依法独立享利                         | 公民、港澳台居民、外国公民和天<br>长事项。<br>同民事权利和承担民事义务的组织                                | 三国籍人等。如果以自然人身份<br>,包括企业法人、社会组织法,                  | 注册 , 可以查阅有关信息、<br>人、机关事业单位法人。境内                    |
| 谁可以注册?如<br>自然人:自然人是基于出<br>可以填报众筹等事项,并在法<br>法人:法人是具有民事,<br>能没合地区单位、境外。<br>目中进行代本。  | (可)选择注册类型? 生而取得民事主体资格的人,包括本国:<br>人授权许可的情况下,代替法人填报有多 权利能力和民事行为能力,依法独立享移 单位均可在本系统注册。如果以法人身份          | 公民、港澳台居民、外国公民和元<br><del>《</del> 事项。<br>『民事权利和承担民事义务的组织<br>沿注册,可以办理人类遗传资源行 | E国籍人等。如果以自然人身份<br>,包括企业法人、社会组织法,<br>政审批、可以申报科技计划项 | 注册 , 可以查阅有关信息、<br>人、机关事业单位法人。境内<br>目等事项 , 而且可以指定有关 |
| 谁可以注册?如<br>自然人:自然人是基于出<br>可以填报众筹等事项,并在法<br>法人:法人是具有民事<br>单位、港澳台地区单位、境外<br>用户进行代办。 | (可)选择注册类型?<br>注而取得民事主体资格的人,包括本国;<br>人授权许可的情况下,代替法人填报有5<br>权利能力和民事行为能力,依法独立享有<br>单位均可在本系统注册。如果以法人身份 | 公民、港澳台居民、外国公民和天<br>6事项。<br>5民事权利和承担民事义务的组织<br>8注册,可以办理人类遗传资源行             | 国籍人等。如果以自然人身份<br>,包括企业法人、社会组织法,<br>政审批、可以申报科技计划项  | 注册 , 可以查阅有关信息、<br>人、机关事业单位法人。境内<br>目等事项 , 而且可以指定有关 |

|                                              | autorigerent moneghegheigterent                                                                                                    |   |
|----------------------------------------------|----------------------------------------------------------------------------------------------------|---|
|                                              | 全国一体化政务服务平台<br>科学技术部政务服务平台(は运行)・用户注册备案服务系统<br>NuturingsLigovicn                                                                                                    |   |
|                                              |                                                                                                    |   |
|                                              | 項写账号以及用户信息。                                                                                                    |   |
| 1, µ<br>2, 5<br>3, 9<br>4, 5<br>5, 1<br>6, 9 | 出流程只适用于法人注册,已注册用户请整录"科学技术部政务服务平台"。<br>注册流程为首先填写账号以及用户信息,然后点击"注册账号"按钮保存您填写的信息,同时系统会对您所填写的用户信息进行实名认证,最后完成注册。<br>登录名只能包含数字、字母、下划线三种格式。<br>发送的手机验证码有效期为5分钟,5分钟后手机验证码失效。<br>密码显少包含以下4种类别的3种"大写字母、动写字母、数字、特殊符号,且长度不小于8位。<br>注册完成后,如需对注册的信息进行修改或完善,请登录"科学技术部政务服务平台",并在"在线办事-我的信息"中修改或完善。                                                                                                    |   |
|                                              | 填写账号以及用户信息                                                                                                    |   |
|                                              | 账号信息                                                                                                    |   |
|                                              | 型录名: 检索整规名混否已注册                                                                                                    |   |
|                                              | <b>密码</b> :                                                                                                    |   |
|                                              | 密码强度: 弱 中 强                                                                                                    |   |
|                                              | 重复定码:                                                                                                    |   |
|                                              | 法人信息                                                                                                    |   |
|                                              |                                                                                                    |   |
| > C 🔒 fuw                                    | u.most.gov.cn/mostreg/reg/org/step1 Q 🖈                                                                                                    | 7 |
|                                              | 法定代表 人 倫良                                                                                                    |   |
|                                              | TANKET WING X (HERMIN                                                                                                    |   |
|                                              | 法定代表人姓名:                                                                                                    |   |
|                                              | 法定代表人姓名 :                                                                                                    |   |
|                                              | 法定代表人姓名:<br>法定代表人手机号码:<br>法定代表人争约员型: 参 中华人民共和国大批地区 ◎ 中华人民共和国港、渡、台地区 ◎ 其他                                                                                                    |   |
|                                              | 法定代表人其名:<br>法定代表人手机号码:<br>法定代表人身份层型: ● 中华人民共和国大陆地区 ◎ 中华人民共和国港、渡、台地区 ◎ 其他<br>法定代表人证件点型: <b>→请告诉 ▼</b>                                                                                                    |   |
|                                              | 法定代表人姓名:<br>法定代表人手机号码:<br>法定代表人身份原型: ● 中华人民共和国大陆地区 ◎ 中华人民共和国港、澳、台地区 ◎ 其他<br>法定代表人证件号型:<br>··· <b>请这择 •</b><br>法定代表人证件号码:                                                                                                    |   |
|                                              | 法定代表人姓名:<br>法定代表人年初号码:<br>法定代表人身份問型: ● 中华人民共和国大地地区 ◎ 中华人民共和国港、源、台地区 ◎ 其他<br>法定代表人位件号码:<br>法定代表人位件号码:<br>正式代表人位件号级: 重 至 ■ <del>1 報告</del>                                                                                                    |   |
|                                              | 法定代表人姓名:<br>法定代表人其名:<br>法定代表人子和号码:<br>法定代表人母份供型: ● 中华人民共和国大批地区 ◎ 中华人民共和国港、漠、台地区 ◎ 其他<br>法定代表人证件得型:请登译- •<br>法定代表人证件得型:<br>法定代表人证件得效题:                                                                                                    |   |
|                                              | 法定代表人姓名 :                                                                                                    |   |
|                                              | 法定代表人姓名 :      法定代表人姓名 :      法定代表人单约员起 : ● 中华人民共和国大地地区 ◎ 中华人民共和国港、漠、台地区 ◎ 其他     法定代表人单件角型 :                                                                                                    |   |
|                                              | 法定代表人球的号码:          法定代表人事机号码:          法定代表人母的母型:       ・         法定代表人母的母型:       ・         法定代表人位件号码:          法定代表人位件号码:          法定代表人位件号码:          法定代表人位件号码:          法定代表人位件号码:          主代の人体名:          主代の人本和引导验证码:          其代の人本和引导验证码:          其代の人本和引导验证码:                                                                                                    |   |
|                                              | 法定代表人其名:                                                                                                    |   |
|                                              | 法定代表人理4 :     法定代表人理4 :     法定代表人早机号码 :     法定代表人理4 号级 : ● 中华人民共和国港、教、台地区 ◎ 其他     法定代表人证4年号级 : ● 中华人民共和国港、教、台地区 ◎ 其他     法定代表人证4年号级 :     至● 代期有效      主代办人4名 :     主代办人4名 :      主代办人4名 :     主代办人4名 :      主代办人4名 :      主代办人4名 :      主代办人4名 :      主代办人4名 :      主代办人4名 :      重代办4名 :      重代办4名 :      重代办4名 :      重代办4名 :      重代办43 :      重代办43 :      重代办43 :      重代办43 :      重代办43 :      重代办43 :      重代办43 :      重代办44 :      重代办44 :      重代办44 :      重代办44 :      重代办44 :      重代办44 :      重代办44 :      工 |   |
|                                              | 法定代表人姓名 :                                                                                                    |   |
|                                              | 法定代表人姓名:                                                                                                    |   |

### 2-2 法人账号实名认证

登录法人账号, 第一步, 点击"在线办事"。

| fuwu.most.gov.cn                | ▶ 在线办事     | ■ 结果公示    | 9 当前用户: | 関家<br>画 用户类型:自然 | <b>Q</b><br>人   []→ 退出登录              |
|---------------------------------|------------|-----------|---------|-----------------|---------------------------------------|
| ♥ 通知通告                          | 更多 >       |           |         |                 | A A A A A A A A A A A A A A A A A A A |
| ,中国人类遗传资源行政许可事项2020年 第二十五批简化流程审 | 2020-10-30 |           |         |                 |                                       |
| ,中国人类遗传资源国际合作临床试验备案情况公示(2020年1  | 2020-10-30 |           | 定信心 同舟  | 共济 🏑            | 651                                   |
| ,中国人类遗传资源行政许可事项2020年 第二十四批简化流程审 | 2020-10-28 | THE STATE | 科学防治    | <b>精准</b> 施策    |                                       |
| ,中国人类遗传资源国际合作临床试验备案情况公示(2020年1  | 2020-10-28 |           |         | THIERS          |                                       |
| · 中国人类遗传资源行政许可事项2020年 第二十批审批结果  | 2020-10-26 |           | •••••   |                 |                                       |

### 第二步,点击"我的信息"。

| ● 科学技                                                      | <sup>然务服务平台</sup> ************************************ | 国家政務服務平台急门户   重 中华人民共和国科技部   J 咨询联系   @ 平台介绍<br>站内搜索 Q                                                                                                    |
|------------------------------------------------------------|--------------------------------------------------------|----------------------------------------------------------------------------------------------------|
| Tuwu.most.                                                 | gov.cn<br>务事项 i 办事咨询 🖌 在线办事 📑 结果公示                     | ❷ 当前用户: 🔤 配 用户类型:自然人   🕞 退出登录                                                                                                    |
| 在线办事                                                       | 我的关注                                                   | 增加关注                                                                                                    |
| ♡ 我的关注                                                     |                                                        |                                                                                                    |
| ▶ 我要办理                                                     |                                                        |                                                                                                    |
|                                                            | 你没有关注的服务事项,点击右上角的"增                                    | and the set of the first of the set of the set of the s |
| ▶ 我的事项                                                     |                                                        | 即加关注"按钮可以进入服务事项页面,点击                                                                                                    |
| <ul> <li>一 我的事项</li> <li>② 我的评价</li> </ul>                 | 服务事项图标下方的滑块即可关注该服务事                                    | mu关注"按钮可以进入服务事项页面,点击<br>项。                                                                                                    |
| <ul> <li>予我的事项</li> <li>② 我的评价</li> <li>型 我的信息</li> </ul>  | 服务事项图标下方的滑块即可关注该服务事                                    | 加入关注"按钮可以进入服务事项页面,点击<br>项。                                                                                                    |
| <ul> <li>▶ 我的事项</li> <li>◎ 我的评价</li> <li>■ 我的信息</li> </ul> | 服务事项图标下方的滑块即可关注该服务事                                    | mu关注"按钮可以进入服务事项页面,点击<br>项。                                                                                                    |

### 第三步,点击"修改法人信息"。

| 會国家政务服务平台总门户 │ 盒 ○ | 人民共和國科技部   🤰 咨询联系   😡 平台介绍     |
|--------------------|--------------------------------|
| ŝ                  | 捜索 Q                           |
|                    | 类型:法人(单位管理员)   🕞 退出登录          |
| 办人信息               | 🍷 实名认证                         |
| 己确认的法人信息           | 名认证状态: <mark>国家平台实名认证通过</mark> |
|                    | 6息更新记录                         |
|                    |                                |
|                    |                                |
|                    |                                |
|                    |                                |
|                    |                                |
| the state and      |                                |

第四步,填写法人单位基本信息、法人授权信息、法定 代表人信息等,填写完整后保存。

| 全国一体化政     | ▶<br>→服务平台                    | 平台总门户   🧰 中华人民共和国科技部   🤳 咨询联系   😡 平台介绍 |
|------------|-------------------------------|----------------------------------------|
| A学技:       | <b>*部政务服务平台</b> (试运行)         | 站内搜索 Q                                 |
| 合 首页   ★ 服 | 事项 计办事咨询 🦯 在线办事 🚦 结果公示 😝 当前用户 | ■ ■ ■ ■ 用户类型:法人(单位管理员)   📭 退出登录        |
| 在线办事       | 法人单位基本信息 法人单位其他信息 主代办人信息      | 💡 实名认证                                 |
| ♡ 我的关注     | 系统已确认的法人信息                    | 实名认证状态: 国家平台实名认证通过                     |
| ▶ 我要办理     | 保存 取消                         | ☑ 信息更新记录                               |
| B 我的事项     | 一、法人单位基本信息                    |                                        |
| ③ 我的评价     | 带*号的为必填项,且所填写内容必须真实有效。        |                                        |
| ▶ 用户授权管理   | 单位名称                          | * 《 检索》                                |
|            | 英文名称                          |                                        |
| LEI 我的信息   | 单位简称                          |                                        |
|            | What z                        |                                        |

第五步,系统自动完成实名认证,"我的信息"右上角 将显示"实名认证"状态。

| → C  fuwu.most.gov.cn/ | govserviceplatform/dynamic/switc | :h/channelpage?page=/html/yhfw/wd                                                                                                    | or/          |                           | \$         |
|------------------------|----------------------------------|----------------------------------------------------------------------------------------------------|--------------|---------------------------|------------|
| 全国一体化1                 | 收务服务平台                           |                                                                                                    | ★ 国家政务服务平台总门 | □   盦 中华人民共和国科技部   🤳 咨询联系 | 系   🛛 平台介绍 |
| 「uwu.most              | 术部政务服务平<br>igov.cn               | 台(试运行)                                                                                                    |              | 站内搜索                      | Q          |
| 合 首页   ★ 服             | 诱事项 <b>i</b> 办事咨询                | ▶ 在线办事 🚦 结果公示                                                                                                    | 9 当前用户       | ■ 用户类型:法人(单位管理员)          | ● 退出登录     |
|                        |                                  |                                                                                                    |              |                           |            |
| 在线办事                   | 法人单位基本信息                         | 法人单位其他信息 主代办人                                                                                                    | 信息           |                           | 💡 实名认证     |
| ♡ 我的关注                 |                                  | 系统已确                                                                                                    | 认的法人信息       | 实名认证状态:国家平台实行             | 名认证通过      |
| ▶ 我要办理                 | 保存取消                             |                                                                                                    |              | 🖉 信息更                     | 新记录        |
| ▶ 我的事项                 | 一、法人单位基本(                        | 信息                                                                                                    |              |                           |            |
| ③ 我的评价                 | 带*号的为必填项,且所述                     | 填写内容必须真实有效。                                                                                                    |              |                           |            |
| ▲ 田户授权管理               | 单位名称                             | States in Sector                                                                                                    | *            | ◎、检索                      |            |
|                        | 英文名称                             |                                                                                                    |              |                           |            |
| ■ 我的信息                 | 单位简称                             | Ballet Control of Control of Cont |              |                           |            |
|                        | 前位主面                             |                                                                                                    |              |                           |            |
|                        | 丰位工英                             |                                                                                                    |              | 」    激活 Wir               | ndows R    |

若法人账号实名认证失败,首先检查自己填写的信息是 否正确,如果所填信息都正确但是实名认证仍是失败,请点 击"上传法人信息"上传有关证件照片,进行人工认证。

|                                                                                       | 务事项 计办事咨询                                                                                                    | ▶ 在线办事                                                           | ■ 结果公示                                                 | 9 当前用户:测键                                                                                      | 5   🖬 用户类型:法人(单位管理员) | ● 退出登録 |
|---------------------------------------------------------------------------------------|----------------------------------------------------------------------------------------------------|------------------------------------------------------------------|--------------------------------------------------------|------------------------------------------------------------------------------------------------|----------------------|--------|
| 在线办事                                                                                  |                                                                                                    |                                                                  | 法人信息                                                   | 上传                                                                                             |                      | 💡 实名认证 |
| ♡ 我的关注                                                                                | 返回提交                                                                                                    |                                                                  |                                                        |                                                                                                |                      |        |
| ▶ 我要办理                                                                                | 注意                                                                                                    |                                                                  |                                                        |                                                                                                |                      | 0      |
|                                                                                       | 1.清完成所有信息上传后点                                                                                                    | 击"提交"按钮。                                                         |                                                        |                                                                                                |                      |        |
| ▶ 我的事项                                                                                | 2.如您在实名审核期间修改                                                                                                    | 了法人相关信息。请重                                                       | ■新上传相关信息。                                              |                                                                                                |                      |        |
| <ul> <li>予 我的事项</li> <li>③ 我的评价</li> </ul>                                            | 2.如您在实名审核期间修改<br>3.境外单位、港澳台地区单                                                                                                    | 了法人相关信息,请露<br>位请在"其他资料"                                          | 重新上传相关信息。<br>一栏上传相关证明                                  | 财料,予以证明本单位为                                                                                    | 境外单位或港澳台地区单位。        |        |
| <ul> <li>我的事项</li> <li>我的评价</li> <li>用户授权管理</li> </ul>                                | <ol> <li>2.如您在实名审核期间修改</li> <li>3.境外单位、港澳台地区单</li> <li>4.法定代表人身份证需要同</li> <li>5. 实名认证状态为"已实名</li> </ol>                                 | 了法人相关信息,请算<br>位请在"其他资料"<br>时上传彩色正反面却<br>3认证"、"已审核i               | 重新上传相关信息。<br>一栏上传相关证明<br>日描件并签字、加盖<br>从证"在此页面只能        | 财料,予以证明本单位为<br>单位公童。<br>能查看已上传信息。                                                              | 境外单位或港澳台地区单位。        |        |
| <ul> <li>段的事项</li> <li>段的评价</li> <li>用户授权管理</li> <li>取的信息</li> </ul>                  | <ol> <li>2.如您在实名审核期间修改</li> <li>3.境外单位、港源台地区单</li> <li>4.法定代表人身份证需要同</li> <li>5. 实名认证状态为"已实名</li> <li>文件交型</li> </ol>                   | 了法人相关信息,清算<br>位请在"其他资料"<br>时上传彩色正反面括<br>3认证"、"已审核1<br>样表展示       | 重新上传相关信息。<br>一栏上传相关证明<br>田猫件并签字、加善<br>从证"在此页面只能<br>上传  | 时料,予以证明本单位为<br>1单位公章。<br>18查看已上传信息。<br>下载查看                                                    | 境外单位或港澳台地区单位。<br>說明  |        |
| <ul> <li>➡ 我的事项</li> <li>④ 我的评价</li> <li>♣ 用户授权管理</li> <li>☑ 我的信息</li> </ul>          | <ol> <li>2.如您在实名审核期间修改</li> <li>3.場外单位、港源台地区单</li> <li>4.法定代表人身份证需要同</li> <li>5. 实名认证状态为 "已实名</li> <li>文件交里</li> <li>编件机构代码正</li> </ol> | 了法人相关信息,请ق<br>位请在"其他资料"<br>时上传彩色正反面拍<br>认证"、"已审核证<br>样表展示<br>样式  | 重新上传相关信息。<br>一栏上传相关证明<br>3描件并签字、加盖<br>从证"在此页面只能<br>上传  | <ul> <li>財料,予以证明本单位为</li> <li>単位公室。</li> <li>第查看已上传信息。</li> <li>下载点音</li> <li>文件未上传</li> </ul> | 境外单位或港澳台地区单位。<br>說用  |        |
| <ul> <li>段的事项</li> <li>段的事项</li> <li>第890 平价</li> <li>用户授权管理</li> <li>我的信息</li> </ul> | 2.如您在实名审核期间修改     3.境外单位、港渡台地区单     4.法定代表人务份证需要同     5. 实名认证状态为"已实名     文件支型     星码机构代码证     法定代表人证件信息                                 | 了法人相关信息,请理<br>位请在"其他资料"<br>时上传彩色正反面拍<br>5认证"、"已审核"<br>样表展示<br>样式 | ■新上传相关信息。<br>一栏上传相关证明<br>= 描件并签字、加置<br>认证"在此页面只能<br>上传 | 材料,予以证明本单位为<br>算单位公室。<br>開握着已上传信息。           NE566           文件未上修           文件未上修             | 境外单位或港澳台地区单位。<br>成明  |        |

- (三) 密码找回
- 1. 自然人账号密码找回

### 1-1 登录名重置密码

第一步,点击"用户登录"。

| 科字技术部政务服务平台(试运行)<br>fuwu.most.gov.cn        |         | 站内搜索         | Q                |
|---------------------------------------------|---------|--------------|------------------|
| ☆ 首页 ★ 服务事项 i か事咨询 / 在线か事                   | ■ 结果公示  |              | ❷ 用户登录   ♣+ 用户注册 |
| ♥ 通知通告 更多 >                                 |         |              |                  |
| ·中国人类遗传资源行政许可事项2020年 第二十五批简化流程审 2020-10-30  | 全国一体化   | <b>这务服务平</b> | 台                |
| ·中国人类遗传资源国际合作临床试验备案情况公示 (2020年1 2020-10-30  | 小微企业和   | ]个体工商户       | 服务专栏             |
| · 中国人类遗传资源行政许可事项2020年 第二十四批简化流程审 2020-10-28 | 一手抓疫情防护 | ◎ 一手抓复工复产    | 110              |
| · 中国人类遗传资源国际合作临床试验备案情况公示 (2020年1 2020-10-28 | 政策易于知晓  | 服务一站办理       |                  |
| · 中国人类遗传资源行政许可事项2020年 第二十批审批结果 2020-10-26   |         |              |                  |
|                                             |         | Manufactor 2 |                  |

### 第二步,点击"忘记密码"。

| 全国一体化政务服务平台<br>科学技术部政务服务平台(试运<br>fuwu.mostgov.on | ífī) · 统一用户登录        |       |
|--------------------------------------------------|----------------------|-------|
|                                                  |                      |       |
| 原国家科技计划项目甲报中心注册用户均<br>可登录本系统。您注册后,可以及时了解国家       | 自然人登录                | 法人登录  |
| 科技政策、科技信息、办理科技政务相关业                              | 💄 请输入登录名             |       |
| 务。如您尚未注册,请您点击"注册",注册<br>信息通过审核后进行登录。             | ■ 请输入密码              | 忘记密码? |
| 法人用户可以查阅有关信息、申请或办理                               | 👌 请输入验证码             | 27-M  |
| 面的法人的服务事项、并且可以投权有关目然<br>人用户进行代办。                 | 用户登                  | 绿     |
| 如需授权自然人用户进行代办,请在"在<br>线办理"-"用户授权管理"中进行操作。        | 没有账号? <mark>立</mark> | 即注册账号 |
|                                                  | 国家政务服务平              | 石账号登录 |

# 第三步,点击"登录名重置密码"。

|                                                              |   | ☆ | 0 0 |
|--------------------------------------------------------------|---|---|-----|
| 全国一体化政务服务平台<br>科学技术部政务服务平台(试运行)・用户注册备案服务系统<br>Inwurnet goven |   |   | ^   |
| 选择找回密码方式                                                     |   |   | - 1 |
| 5M5 登录名重道密码<br>您需要知道登录名和预留手机号才能进行重置密码                        |   |   |     |
| 单位法人用户申诉找回密码<br>当您忘记登录名或预留手机号时,您可通过填写单位信息并上传有效身份证件进行申诉重置密码   | > |   |     |
| 自然人申诉找回您码<br>当您忘记登录名或预留手机号时,您可通过填写用户信息并上传有效身份证件进行申诉重置密码      |   |   |     |

# 第四步,输入登录名、验证码,点击"检索登录名"。

| fuwu.most.gov.                                     | n                           |               |        | × 0                     |
|----------------------------------------------------|-----------------------------|---------------|--------|-------------------------|
|                                                    |                             |               |        |                         |
|                                                    |                             |               |        |                         |
|                                                    | 检索用户                        | 重置密码          | 重置密码完成 |                         |
|                                                    |                             |               |        |                         |
| <ol> <li>1、该方式需要知道登</li> <li>2、密码軍置流程包括</li> </ol> | 录名和预留手机号才能进行重置密码<br>如下三大步骤: |               |        |                         |
| (1)检索用户                                            |                             |               |        |                         |
| (2) 重置密码                                           |                             |               |        |                         |
| (3)重置密码完成                                          |                             |               |        |                         |
| 3、确保登录名填写正                                         | 确                           |               |        |                         |
|                                                    |                             | 登录名重置密码       |        |                         |
|                                                    | 登录                          | 灵名:           |        |                         |
|                                                    | 验订                          | 正码: 8 VGN 换一张 |        |                         |
|                                                    |                             | 检索登录名         |        |                         |
|                                                    |                             |               |        | State A Alian el en con |

第五步,输入预留手机号、新密码、手机验证码,点击"确定"。

| $\leftrightarrow \rightarrow c$ | C 🔒 fuwu.most.gov.cn/mostreg/reg/resetpw/check                                                                       | ☆                              | θ               | 0 |
|---------------------------------|----------------------------------------------------------------------------------------------------|--------------------------------|-----------------|---|
|                                 | 1、确保填写手机号。电子邮箱地址与预留手机号以及预留电子邮箱地址匹配<br>2、填写的密码至少包含以下4种类别的3种:大写字母、小写字母、数字、特殊符号,且长度不小于8位。<br>3、发送的验证码有效期为5分钟,5分钟后验证码失效。 |                                |                 | • |
|                                 | 登录名重置密码                                                                                                    |                                |                 | ł |
|                                 | 验证方式: ● 手机号 ◎ 电子邮箱                                                                                                   |                                |                 | 1 |
|                                 | 登录名                                                                                                    |                                |                 |   |
|                                 | 预留手机号:                                                                                                    |                                |                 |   |
|                                 | 确认预留手机号:                                                                                                    |                                |                 |   |
|                                 | 密码修改原因:请选择 •                                                                                                    |                                |                 |   |
|                                 | 新密码:                                                                                                    |                                |                 |   |
|                                 | 确认新密码:                                                                                                    |                                |                 | 1 |
|                                 | 密码强度: 弱 中 强                                                                                                    |                                |                 |   |
|                                 | 手机脸证码:                                                                                                    | 激活 Windows<br>转到"设置"以激活 Window | /S <sub>o</sub> |   |

### 第六步,修改完成后点击"确定并跳转至政务服务平

| 台"                                | 0                                              |                     |        |          |   |
|-----------------------------------|------------------------------------------------|---------------------|--------|----------|---|
| $\leftrightarrow$ $\rightarrow$ C | fuwu.most.gov.cn/mostreg/reg/resetpw/updatePw  |                     |        | or ☆ ⊖ O | 5 |
|                                   | 全国一体化政务服务平台<br>科学技术部政务服务平台(<br>twu mest gov.cn | (试运行)・用户注册备案/       | 服务系统   |          | Î |
|                                   | (1) 位表用户                                       | 正式                  | 軍置密码完成 |          |   |
|                                   | 1、如需对用户的信息进行修改或完善,请登录科学技术部政务服务                 | F平台,并在"在线办事"中修改或完善。 |        |          |   |
|                                   |                                                | 登录名重置密码             |        |          |   |
|                                   | ✓ 重置密码已完成,可以登录科学技术部政务服务平台。                     |                     |        |          |   |
|                                   |                                                | 确定,并跳转至政务服务平台       |        |          |   |

#### 1-2 自然人申诉找回密码

点击"自然人申诉找回密码",进入找回页面,信息填 写完成后点击"下一步"等待审核。

| 全国一体化政务服务                                                                                                    |                                                                                                    |                                         |
|----------------------------------------------------------------------------------------------------|----------------------------------------------------------------------------------------------------|-----------------------------------------|
| 科学技术音<br>fuwu.most.gov.cn                                                                                                    | <sup>℁平台</sup><br>『政务服务平台 (试运行) • 用户注册备案服务系统                                                                                                    |                                         |
|                                                                                                    | 选择找回密码方式                                                                                                    |                                         |
| SMS #                                                                                                    | <b>景名重道密码</b><br>需要知道登录名和预留手机号才能进行重置密码                                                                                                    |                                         |
| <b>۴</b><br>≝                                                                                                    | 望位法人用户申诉找回密码<br>您忘记登录名或预留手机号时,您可通过填写单位信息并上传有效务份证件进行申诉重置密码                                                                                                    |                                         |
|                                                                                                    | 3然人申诉找回密码<br>您忘记登录名或孩留手机号时,您可通过填写用户信息并上传有效身份证件进行申诉重置密码                                                                                                    |                                         |
| → C                                                                                                    | eg/resetpw/toldcard                                                                                                    | ¢                                       |
| 全国一体化政务服务 科学技术音                                                                                                    | <sup>8平台</sup><br>『 <b>政务服务平台</b> (试运行)・用户注册备案服务系统                                                                                                    |                                         |
| fuwu.most.gov.cn                                                                                                    |                                                                                                    |                                         |
|                                                                                                    |                                                                                                    |                                         |
|                                                                                                    |                                                                                                    |                                         |
|                                                                                                    | 上传证件 等待审核                                                                                                    |                                         |
| <ol> <li>当自然人忘记登录名或预留</li> <li>请如实填写本页所有信息,</li> <li>上你的证件文件类型需为ipq</li> <li>客语重置流程包括如下两大</li> <li>(1)上传证件</li> <li>(2)等待审核</li> </ol>           | 上传证件 零待审核<br>手机号时,可通过填写用户信息并上传有效身份证件进行申诉重置密码。<br>确保填写联系方式真实有效,密码将优先以短值形式反馈给用户。<br>g、png、jpge其中任意一种格式,且大小不超过TMB。<br>步骤:                                                                                                    |                                         |
| 1、当自然人忘记登录名或预留<br>2、请如实填写本页所有信息,<br>3、上传的证件文件类型需为ipq<br>4、密码重置流程包括如下两大<br>(1)上传证件<br>(2)等待审核                                                     | 上传证件 零待审核<br>手机号时,可通过境写用户信息并上传有效身份证件进行申诉重置密码。<br>确保填军联系方式真实有效,密码将优先以没信册式反做给用户。<br>9、png、joge其中任意一种格式,且大小不超过IMB。<br>步骤:<br>自然人申诉找回密码                                                                                                    |                                         |
| <ol> <li>当自然人忘记登录名或预留</li> <li>请如实填写本页所有信息,</li> <li>上作的证件文件规型周边间</li> <li>密码重置流程包括如下两大</li> <li>(1)上传证件</li> <li>(2)等待审核</li> </ol>             | 上传证件 萼侍审核<br>手机号时,可通过填写用户信息并上传有戏身份证件进行申诉重置密码。<br>确保填写联系方式真实有效,密密将优先以短信船式反馈给用户。<br>g. png. jgge其中任意一种格式,且大小不超过1MB。<br>涉骤:<br>自然人申诉找回密码<br>姓名:                                                                                                    |                                         |
| 1、当自然人忘记登录名成预留<br>2、诸如实填写本页所有信息,<br>3、上作的证件文件类型需为ipq<br>4、密闭重置流程包括如下两大<br>(1)上传证件<br>(2)等待审核                                                     | 上传证件                                                                                                    | <b>8</b> 激活 Windows<br>转到"段置"以激活 Window |
| <ol> <li>1. 当自然人忘记登录名或预留</li> <li>2. 请如实填写本页所有信息。</li> <li>3. 上作的证件文件类型需为问</li> <li>4. 密码重置流程包括如下两大</li> <li>(1)上传证件</li> <li>(2)等待审核</li> </ol> | 上传证件 零待审核<br>手机号时,可通过填写用户信息并上传有效身份证件进行申诉重置密码。<br>确保填革联系方式真实有效,密路将优先以没值形式反做给用户。<br>9. png、jpge其中任意一种格式,且大小不超过1MB。<br>步骤:<br>自然人申诉找回密码<br>姓名:<br>                                                                                                    | )<br>激活 Windows<br>转到"说置"以激活 Window     |
| <ol> <li>当自然人忘记登录名或预照</li> <li>请如实填写本页所有信息,</li> <li>上作的证件文件表型需为四</li> <li>客窃重置流程包括如下两大</li> <li>(1)上传证件</li> <li>(2)等待审核</li> </ol>             | 上传证件 萼侍审核<br>手机号时,可通过填写用户信息并上传有戏身份证件进行申诉重置密码。<br>确保填写联系方式真实有效,密密符优先以短信胎式反馈给用户。<br>g. png. jpge其中任是一种格式,且大小不超过1MB。<br>步骤:<br>自然人申诉找回密码<br>姓名:                                                                                                    | 2<br>激活 Windows<br>转到"段置"以激活 Window     |
| 1、当自然人忘记登录名或预留<br>2、请如实填写本页所有信息。<br>3、上作的证件文件处理需为问<br>4、密码重置流程包括如下两大<br>(1)上传证件<br>(2)等待审核                                                       | 上传证件                                                                                                    | a<br>激活 Windows<br>转到"说置"以激活 Window     |
| 1. 当自然人忘记登录名或预留<br>2. 请如实填写本页所有信息。<br>3. 上作的证件文件类型漂为词。<br>4. 密码重置流程包括如下两大<br>(1)上传证件<br>(2)等待审核                                                  | 上传证件     専侍审核            手机号时,可通过填写用户信息并上传有效身份证件进行申诉重置宽强。<br>确保填声或求方式其实有效,密密将优先以短语形式反燃给用户。<br>g, png, jpge其中任意一种格式,且大小不超过1MB,<br>步骤:            自然人申诉找回密码             佐名:             身份类型:               身份类型:            身份类型:               身份类型:               身份类型:               身份类型:               提名: <td>g<br/>激活 Windows<br/>转到"说置"以激活 Window</td>                                                                                                    | g<br>激活 Windows<br>转到"说置"以激活 Window     |
| 1. 当自然人忘记邀录名或预留<br>2. 请如实填写本页所有信息。<br>3. 上作的证件文件类理需为词<br>4. 密闭重置流程包括如下两大<br>(1) 上传证件<br>(2) 等待审核                                                 | 上传证件     等待审核            Ŧ机号付,可通过填写用户信息并上传有效身份证件进行申诉重置密码。<br>确保填写取求方式其实有效,密路将优先以没语形式反做给用户。<br>9, png, jpge其中任意一种格式,且大小不超过1MB,<br>步骤 :               自然人申诉找回密码             生名 :             身份类型 : ● 中华人民共和国大陆地区 ◎ 中华人民共和国港、澳、台地区 ◎ 其何         证件类型 :请选择-             于机号 :             证件正面 :             正件正面 :             正件正面 :             正件正面 :             正件正面 :             正件正面 :             正件正面 :             正件正面 :             正件正面 :             正件正面 :             正件正面 :             正件正面 :             正件正面 :             正体正面 :             正件正面 :             正確定面 :             正確定 :             正確 :             正確 :             正確 :             正確 :             正確 :                正確 :                日本理論:                日本理論:                日本理論:                日本理論:                日本理論: | 激活 Windows<br>特到"倪置"以激活 Window          |
| 1. 当自然人忘记登录名或预留<br>2. 请如实填写本页所有信息。<br>3. 上作的证件文件更是漂洒测。<br>4. 密闭重置流程包括如下两大<br>(1) 上传证件<br>(2)等待审核                                                 | 上传证件     専侍审核              現今日、可通过填写用户信息开上传有效身份证件进行申诉重置宽稳。         确保填写联系方式真实有效、密告榜优先以短语形式反性给用户。             俱の、joge其中任是一种格式、且大小不超过TMB、         步骤               自然人申诉找回密码               唐然人申诉找回密码               唐然人申诉找回密码               唐然是               唐然是               唐然是               唐然是               唐然是               唐然是               唐然是               唐然是               唐然是               唐然是               唐然是               年初号:               正件目示                  正件目示               年初号:                   正件正確:               正任任                                                      ·                            ·                       ·                                                                                                    | 2<br>激活 Windows<br>转到"设置"以激活 Window     |
| 1. 当自然人忘记登录名或预留<br>2. 请如实填写本页所有信息。<br>3. 上作的证件文件处理激励的<br>4. 密码重置流程包挂如下两大<br>(1) 上传证件<br>(2)等待审核                                                  | 上传证件     専術审核                 新小母社、可通过填写用户信息并上传有戏身份证件进行申诉事重宽德。<br>确保填声或关方式真实有效。密闭将优先以没值形式反做信用户。             9. png. joge其中任是一种格式,且大小不超过TMB。             "法鉴 :                自然人申诉找回答码                 庄佐王 :                  身份类型:         ● 中华人民共和国大陆地区 ◎ 中华人民共和国海、澳、台地区 ◎ 其何             正件学程 :             『一書選择                                                                                                    | 激活 Windows<br>转到"设置"以激活 Window          |

### 2. 法人账号密码找回

### 2-1 登录名重置密码

### 第一步,点击"用户登录"。

| 科学技术部政务服务平台                                                                                                    | (试运行)              |                                            | 站内搜                                                                                                    | 索                                                       | Q      |
|----------------------------------------------------------------------------------------------------|--------------------|--------------------------------------------|----------------------------------------------------------------------------------------------------|---------------------------------------------------------|--------|
| ☆ 首页 ★ 服务事项 i 办事咨询 /                                                                                                    | 在线办事               | ■ 结果公示                                     |                                                                                                    | ❷ 用户登录   ♣+ 用                                           | 月户注册   |
| ♥ 通知通告                                                                                                    | 更多〉                |                                            |                                                                                                    |                                                         |        |
| · 中国人类遗传资源行政许可事项2020年 第二十五批简化流程审 2                                                                                                    | 2020-10-30         | 全国一体化                                      | <b>公政务服务</b>                                                                                                    | 平台                                                      |        |
| · 中国人类遗传资源国际合作临床试验备案情况公示 (2020年1                                                                                                    | 2020-10-30         | 小微企业和                                      | ]个体工商                                                                                                    | i<br>户服务专栏                                              | É      |
| · 中国人类遗传资源行政许可事项2020年 第二十四批简化流程审                                                                                                    | 2020-10-28         | 一手抓疫情防制                                    | 8 — 毛抓信工                                                                                                    |                                                         |        |
| · 中国人类遗传资源国际合作临床试验备案情况公示(2020年1 2                                                                                                    | 2020-10-28         | 政策易于知晓                                     | 服务一站办理                                                                                                    |                                                         |        |
| · 中国人类遗传资源行政许可事项2020年 第二十批审批结果 2                                                                                                    | 2020-10-26         |                                            |                                                                                                    |                                                         | 1      |
| <b>深 化</b> "互联网+政务服                                                                                                    | 服务"                | 推进科技                                       | 政务服务                                                                                                    | " 一 网 通 办 "                                             |        |
| 第二步,点击"忘<br><sup>全国—体化政务服务平台</sup><br>科学技术部政务服务平                                                                                                    | 记密4<br>            | 码"。                                        | 户登录                                                                                                    |                                                         |        |
| 第二步,点击"忘<br><sup>全国—体化政务服务平台</sup><br>科学技术部政务服务平<br>tww.mostgov.cn                                                                                                    | 记密4<br><b></b> (试运 | 码"。                                        | 户登录                                                                                                    |                                                         |        |
| 第二步,点击"忘<br>全国一体化政务服务平台<br>科学技术部政务服务平<br>hww.mostgov.on                                                                                                    |                    | 码"。<br>(行)·统一用/                            | 白登录                                                                                                    | 法人登录                                                    |        |
| 第二步,点击"忘<br>全国-体化政务服务平台<br>科学技术部政务服务平<br>tww.mostgov.cn<br>原国家科技计划项目申报中心注册用<br>可登录本系统。您注册后,可以及时了解<br>科技政策、科技信息、办理科技政务相关                                                                                                    |                    | 码"。                                        | 户登录<br><sup>登录</sup>                                                                                                    | 法人登录                                                    |        |
| 第二步,点击"忘<br>全国一体化政务服务平台<br>科学技术部政务服务平<br>hwurmsstgorum<br>原国家科技计划项目申报中心注册用<br>可登录本系统。您注册后,可以及时了解<br>科技政策、科技信息、办理科技政务相关<br>务。如您尚未注册,请您点击"注册",                                                                                                    | 记密<br>在<br>(试运     | 码"。                                        | 中登录<br><sup>登录</sup>                                                                                                    | 法人登录                                                    |        |
| 第二步,点击"忘<br>全国一体化政务服务平台<br>科学技术部政务服务平<br>twu.mostgov.cn<br>原国家科技计划项目申报中心注册用<br>可登录本系统。您注册后,可以及时了解<br>科技政策、科技信息、办理科技政务相关<br>务。如您尚未注册,请您点击"注册",<br>信息通过审核后进行登录。                                                                                         |                    | 码"。<br>(行)·统一用)<br>自然人<br>• 请输入登<br>• 请输入密 | 中登录<br><sup>登录</sup><br>禄名                                                                                                    | 法人登录                                                    | ?      |
| 第二步,点击"忘<br>全国一体化政务服务平台<br>科学技术部政务服务平<br>MY学技术部政务服务平<br>Lowumostgorum<br>原国家科技计划项目申报中心注册用<br>可登录本系统。您注册后,可以及时了解<br>科技政策、科技信息、办理科技政务相关<br>务。如您尚未注册,请您点击"注册",<br>信息通过审核后进行登录。<br>法人用户可以查阅有关信息、申请朝                                                       |                    | 码"。<br>(行)·统一用)<br>自然人<br>章 请输入登<br>章 请输入验 | <b>中登录</b><br>登录<br>禄名<br>碗                                                                                                    | 法人登录                                                    | ?      |
| 第二步,点击"忘<br>全国一体化政务服务平台<br>科学技术部政务服务平<br>MY学技术部政务服务平<br>My My My My My My My My My My My My My M                                                                                                    |                    | 码"。                                        | <ul> <li>         ・ 登录         ・</li> <li>         ・ 登录         ・</li> <li>         ・</li> <li></li></ul> | 法人登录                                                    | ?<br>] |
| 第二步,点击"忘<br>全国一体化政务服务平台<br>科学技术部政务服务平<br>和学技术部政务服务平<br>www.mostgov.cn<br>原国家科技计划项目申报中心注册用<br>可登录本系统。您注册后,可以及时了解<br>科技政策、科技信息、办理科技政务相关<br>务。如您尚未注册,请您点击"注册",<br>信息通过审核后进行登录。<br>法人用户可以查阅有关信息、申请或<br>面向法人的服务事项、并且可以授权有关<br>人用户进行代办。<br>如需授权自然人用户进行代办,请在 |                    | 码"。                                        | 中登录 登录 禄名 禄码 近码 股有账号? 立則                                                                                                    | 法人登录<br>忘记密码:<br>21100000000000000000000000000000000000 | ?<br>} |

第三步,点击"登录名重置密码"。

| ← → C ▲ fuwu.most.gov.cn/mostreg/reg/resetpw/findPwType     | x 🖰 🔾 |
|-------------------------------------------------------------|-------|
| 全国一体化政务服务平台<br>科学技术部政务服务平台(试运行)・用户注册备案服务系<br>tww.mostgov.cn |       |
| 选择找回密码方式                                                    |       |
| 受蒙君王道密码<br>您需要知道登录名和预留手机号才能进行重置密码                           | >     |
| 单位法人用户申诉找回密码<br>当您忘记登录名或预留手机号时,您可通过填写单位信息并上传有效身份证件进行申诉重要    |       |
| 自然人申诉找回密码<br>当您忘记登录名或预留手机号时,您可通过填写用户信息并上传有效身份证件进行申诉重要       | д.    |

### 第四步,输入登录名、验证码,点击"检索登录名"。

| $\leftrightarrow \rightarrow$ | C i fuwu.most.gov.cn/mostreg/reg/resetpw/searchLogin                | ☆ | 0 | 3 |
|-------------------------------|---------------------------------------------------------------------|---|---|---|
|                               | fusuar for fusual gov. cn                                           |   |   | * |
|                               |                                                                     |   |   | Ì |
|                               | 检索用户 重置密码 重置密码完成                                                    |   |   | l |
|                               | 1、该方式需要知道登录名和预留手机号才能进行重置密码<br>2、密码重置流程包括如下三大步骤:<br>(1) 於麦田白         |   |   |   |
|                               | <ul> <li>(2)重置密码</li> <li>(3)重置密码完成</li> <li>16/088年2月8日</li> </ul> |   |   |   |
|                               | → ₩₩₩₩₩₩₩₩₩₩₩₩₩₩₩₩₩₩₩₩₩₩₩₩₩₩₩₩₩₩₩₩₩₩₩₩                              |   |   | l |
|                               | 登录名:                                                                |   |   |   |
|                               | 验证码: 8. WGN 换一张                                                     |   |   |   |
|                               | 检索登录名                                                               |   |   |   |

第五步,输入预留手机号、单位名称、统一社会信用代码、新密码、手机验证码,点击"确定"。

| → C | nostreg/reg/resetpw/check |            |         |      | \$ <b>O</b> |
|-----|---------------------------|------------|---------|------|-------------|
|     |                           | 登录名        | 重置密     | 码    |             |
|     | 验证方式:                     | ● 手机号      | ◎ 电子曲   | 『箱   |             |
|     | 登录名:                      | 111111111  | 111111C |      |             |
|     | 预留手机号:                    | 13*****656 |         |      |             |
|     | 确认预留手机号:                  |            |         |      |             |
|     | 单位名称:                     |            |         |      |             |
|     | 统一社会信用代码:                 |            |         |      |             |
|     | 密码修改原因:                   | 请选择        |         |      |             |
|     | 新密码:                      |            |         |      |             |
|     | 确认新密码:                    |            |         |      |             |
|     | 密码强度:                     | 弱          | 中       | 强    |             |
|     | 手机验证码:                    |            | 获       | 取验证码 |             |
|     |                           |            | 确定      |      | 激活 Windows  |

第六步,修改完成后点击"确定并跳转至政务服务平 台"。

| → C  fuwu.most.gov.cn/     | mostreg/reg/resetpw/updatePw                      |                      |        | ∾ ☆ 🖌 |
|----------------------------|---------------------------------------------------|----------------------|--------|-------|
| 全国一体<br>科学<br>fuwu.most.ge | <sup>化政务服务平台</sup><br>支术部政务服务平台<br><sup>WST</sup> | (试运行)•用户注册备          | 案服务系统  |       |
|                            | (3) 检索用户                                          | 重置密码                 | 重重密码完成 |       |
| 1、如需对用户的信                  | 息进行修改或完善,请登录科学技术部政务制                              | 段务平台,并在"在线办事"中修改或完善。 |        |       |
|                            |                                                   | 登录名重置密码              |        |       |
| ✓ 重置密码已完成                  | ,可以登录科学技术部政务服务平台。                                 | 确定,并跳转至政务服务平台        |        |       |

### 2-2 单位法人用户申诉找回密码

第一步,点击"单位法人用户申诉找回密码",进入找 回页面。

| C & fuwu.most.gov.cn/mostreg/reg/resetpw/findPwType            |   | \$<br>0 | 0 |
|----------------------------------------------------------------|---|---------|---|
| 全国一体化政务服务平台<br>科学技术部政务服务平台(试运行)・用户注册备案服务系统<br>Invurnest gov.cn |   |         | Î |
| 选择找回密码方式                                                       |   |         | l |
| 5M5 登录名重置密码<br>您需要知道登录名和预留手机号才能进行重置密码                          |   |         |   |
| 单位法人用户申诉找回密码<br>当您忘记登录名或预留手机号时,您可通过填写单位信息并上传有效身份证件进行申诉重置密码     | > |         |   |
| <b>自然人申诉找回密码</b><br>当您忘记登录名或预留手机号时,您可递过填写用户信息并上传有效身份证件进行申诉重置密码 | > |         |   |

### 第二步, 输入单位名称、验证码, 点击"检索单位名称"。

| $\leftrightarrow$ $\rightarrow$ C | C 🔒 fuwu.most.gov.cn/most                                                                                       | reg/reg/resetpw/searchOrgName       |                     |              | ☆ 🖰 O                            |
|-----------------------------------|----------------------------------------------------------------------------------------------------|-------------------------------------|---------------------|--------------|----------------------------------|
|                                   | 全国一体化政策<br>科学技フ<br>fuwu.most.gov.cn                                                                             | <sup>医服务平台</sup><br><b>:部政务服务平台</b> | (试运行)・用户注册备务        | <b>圣服务系统</b> |                                  |
|                                   |                                                                                                    | <b>③</b><br>检索单位                    |                     | 等待审核         |                                  |
|                                   | <ol> <li>当单位法人用户忘记</li> <li>密码重置流程包括如<sup>-</sup></li> <li>(1)检索单位</li> <li>(2)上传文件</li> <li>(3)等待审核</li> </ol> | 绿名或预留手机号时,可通过境写单位<br>3三大步骤:         | 信息并上传有效身份证件进行申诉重置密码 | 1            |                                  |
|                                   | 3、确保单位名称准确                                                                                                    | Ē                                   | 单位法人用户申诉找回密码        | 马            |                                  |
|                                   |                                                                                                    | 单位::                                | 全称:<br>正码:          |              | 激活 Windows<br>转到"设置"以激活 Windows, |

第三步,进入信息填写页面,填写企业相关信息,上传 相关文件,填写完整后点击"下一步"等待审核。

|                                         | 检索单位                                                         | 上传文件                                | 等待审核                                 |                                  |  |
|-----------------------------------------|--------------------------------------------------------------|-------------------------------------|--------------------------------------|----------------------------------|--|
| 1、请如实填写本页所行<br>2、确保填写联系方式<br>3、上传的证件文件类 | 写信息。<br>真实有效,密码将优先以短信形式反馈给用户。<br>型需为jpg、png、jpge其中任意一种格式,且大小 | 不超过1MB。                             |                                      |                                  |  |
|                                         | 单位法                                                          | 三人用户申诉找回密码                          |                                      |                                  |  |
|                                         | 单位名称:                                                        |                                     |                                      |                                  |  |
|                                         | 法人类型:《                                                       | ◎ 企业法人   ◎ 社会组织法人                   | ◎ 事业单位法人 ◎ 其他                        |                                  |  |
|                                         | 统一社会信用代码:<br>主代办人姓名:                                         | *                                   |                                      | 激活 Windows<br>转到"设置"以激活 Windows, |  |
| C â fuwu.most.gov.cn/mo                 | ostreg/reg/resetpw/checkOrg                                  |                                     |                                      | \$                               |  |
|                                         | 主代办人身份类型:《                                                   | ◎ 中华人民共和国大陆地区 🄍 中华                  | :人民共和国港、澳、台地区 🔍 其他                   | <u>e</u>                         |  |
|                                         | 主代办人证件类型: -                                                  | 请选择  ▼                              |                                      |                                  |  |
|                                         | 主代办人证件号码:                                                    | *                                   |                                      |                                  |  |
|                                         | 主代办人移动电话:                                                    | *                                   |                                      |                                  |  |
|                                         | 电子邮箱:                                                        | *                                   |                                      |                                  |  |
|                                         |                                                              |                                     |                                      |                                  |  |
|                                         | 主代办人证件正面:                                                    | 中华人民共和国<br>居民身份证<br>#### #2000/2010 | (证件需签字并加盖单位公章上传)                     |                                  |  |
|                                         | 主代办人证件正面:<br>主代办人证件反面:                                       | 中华人民共和国<br>居民身份证<br>                | (证件需签字并加盖单位公章上传)<br>(证件需签字并加盖单位公章上传) |                                  |  |

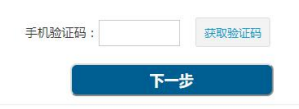

二 、火炬中心业务办理平台用户转移使用说明

(一)火炬中心企业账号转移

打开科技部火炬中心业务办理平台,点击"科技部政务 服务平台(个人/企业)账号检索",在弹出框中输入企业 统一社会信用代码进行企业账号信息检索,检索结果分为在 火炬中心业务办理平台注册过账号和未注册过账号。

1. 未注册账号

未在火炬中心业务办理平台注册过账号的分为**两种情**况。

**第一种:**未在科技部政务服务平台注册过法人账号,需 要在政务平台注册法人单位账号,注册完成后进行实名认证,认证后可以进入火炬中心高企认定、科小企评价等相关 业务系统。

**第二种:**已在科技部政务服务平台注册过法人账号,直 接登录账号进行实名认证,认证后可以进入火炬中心高企认 定、科小企评价等相关业务系统。

2. 已注册账号

已在火炬中心业务办理平台注册过账号,经查询系统,

返回用户在科技部政务服务平台用户名和密码的几种情况。

**第一种:**查询结果显示在科技部政务服务平台**继续使用** 原火炬中心用户名(统一社会信用代码)和密码。直接用**原 有账号密码**在科技部政务服务平台**法人登录**窗口登录,再进 行实名认证,认证后可以进入火炬中心高企认定、科小企评 价等相关业务系统。

如果科技部政务服务平台提示登录名或密码错误的,说明您已经登录成功并修改过密码,请进行密码找回操作。

第二种:查询结果显示在科技部政务服务平台已注册账 号,且登录名为统一社会信用代码。直接前往科技部政务服 务平台用统一信用代码在法人登录窗口登录,密码通过忘记 密码找回,找回后再进行实名认证,认证后可以进入火炬中 心高企认定、科小企评价等相关业务系统。

第三种:查询结果显示在科技部政务服务平台的法人账 号登录名为"HJ\_"加原火炬中心用户名(统一社会信用代 码,例:HJ\_91110108MA01ET88XL)同时密码不变。请直接 在科技部政务服务平台法人登录窗口登录,进行实名认证, 认证完成后,可以进入相关业务系统。

**第四种:**查询结果显示在科技部政务服务平台使用原火 炬中心用户名(统一社会信用代码)**为自然人账号**,同时密 码不变。直接用**原有账号密码**在科技部政务服务平台**自然人 登录**窗口登录,进行实名认证,认证完成后,该账号自动获

20

得了该企业的高企认定和科小企评价等业务系统授权,可以 进入高企认定和科小企评价业务系统。若查询法人账号用户 名及密码,通过忘记密码功能获取相关联系人信息。

### (二)火炬中心个人账号转移

#### 1. 未注册账号

未在火炬中心业务办理平台注册个人账号的,直接前往 科技部政务平台注册自然人账号,注册完成后登录,再进行 实名认证,认证后进行相关业务操作。

#### 2. 已注册账号

打开**科技部火炬中心业务办理平台**,点击"科技部政务 服务平台(个人/企业)账号检索",在弹出框中输入手机 号检索,检索结果分为以下几种情况。

**第一种**:查询结果显示已在火炬中心业务办理平台注册 个人账号的,前往科技部政务服务平台在**自然人登录**窗口用 原账号密码登录,进行实名认证后再进行相关业务操作。如 提示用户名密码不正确,通过忘记密码找回后再登录。

第二种:查询结果显示在科技部政务服务平台已注册账 号,且登录名为手机号。直接前往科技部政务服务平台用手 机号在自然人窗口登录,通过自己设置的密码或忘记密码找 回登录,登录后进行实名认证后再进行相关业务操作。 **第三种:**查询结果显示在科技部政务服务平台的自然人账号登录名为"HJ\_"加原火炬中心用户名(手机号,例: HJ\_1871111111)同时密码不变。请直接在科技部政务服务 平台自然人登录窗口登录,进行实名认证后再进入相关业务 系统。

**第四种:**查询结果显示在科技部政务服务平台未用手机 号做为登录名注册过账号,但该手机号的相关自然人进行了 实名认证,并且忘记登录名的,需要通过自然人申诉找回密 码,密码找回后进行相关业务操作。

三、常见问题及技术咨询电话

(一) 常见问题

1. 企业登录提示账号密码不正确怎么办?

答:点击忘记密码,进行密码找回,可通过登录名找回 密码或法人单位账号申诉找回。

2. 企业账号登录后, 在哪里进入相关业务系统?

答:点击"服务事项——按用户——法人单位"找到相 关业务点击办理入口进入即可。

3. 法人用户如何进行实名认证?

答:登录法人账号,点击"在线办事——我的信息"完 善企业相关信息,进行实名认证。

(二) 技术咨询电话

22

科技部政务服务平台: 010-88659000

科技部火炬中心: 010-88656305/6315